# LIVETEXí

# How To: Assess an <u>uploaded</u> student assignment

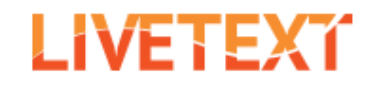

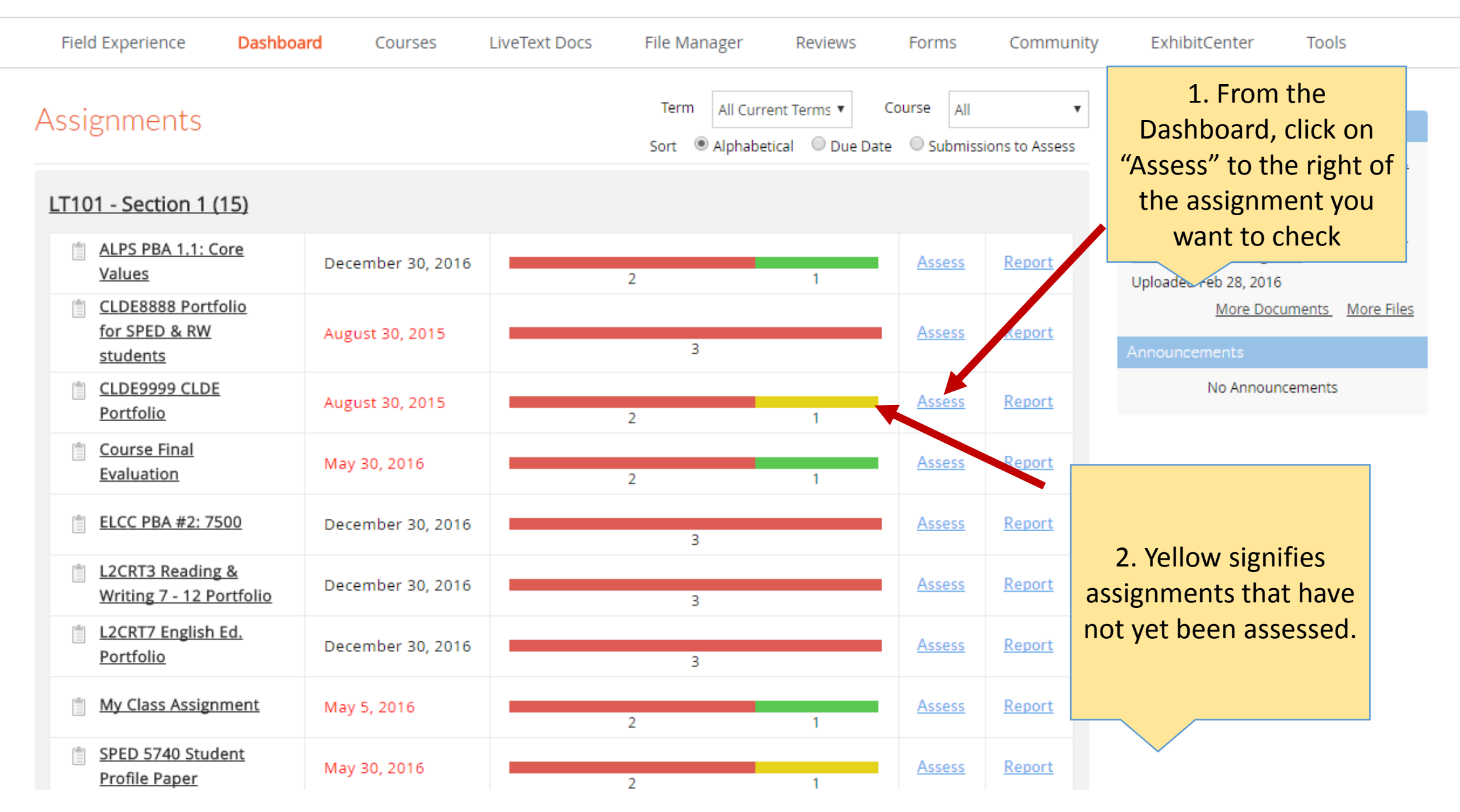

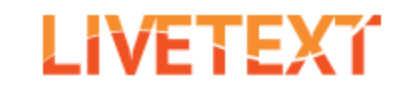

| Field Experience                                                                 | Dashboard              | Courses        | LiveText Docs   | File Manager | Reviews                   | Forms                 | Community    | ExhibitCenter | Tools       |
|----------------------------------------------------------------------------------|------------------------|----------------|-----------------|--------------|---------------------------|-----------------------|--------------|---------------|-------------|
| Courses Main Page > LT101 - 1 > LT101 - 1 Assignments<br>CLDE9999 CLDE Portfolio |                        |                |                 |              |                           |                       |              |               |             |
| Assignment Details                                                               | ubmissions & Grades    |                |                 |              |                           |                       |              |               |             |
| RED = Non-LiveText Member                                                        |                        |                |                 |              | 3. Click on the           |                       |              |               |             |
| Awaiting Submission (2                                                           | 2)                     |                | Awaiting Assess | ment (1)     | student's<br>view their a | s name to<br>assignme | ont eted     |               |             |
| Assess                                                                           |                        |                | Assess          |              |                           |                       | sessments ar | e published   |             |
| 🗆 Name                                                                           |                        |                | 🗆 Name          |              |                           |                       | Name         |               | Final Grade |
| Doe, John                                                                        |                        |                | 🔲 Demo, Stud    | dent         |                           |                       |              |               |             |
| Training Account                                                                 | t, University of Color | rado Denver  🗊 |                 |              |                           |                       |              |               |             |

#### CLDE9999 CLDE Portfolio

| Latest Submission                                                                                                    | 4. Click on the file you                                                                                                    |                          | Assessor: Weisberg, Alexandria                                 |                                                                   |  |
|----------------------------------------------------------------------------------------------------|----------------------------------------------------------------------------------------------------|--------------------------|----------------------------------------------------------------|-------------------------------------------------------------------|--|
| Student 🗾 Demo, Student 👻                                                                                                    | want to view and it will display below                                                                                                    | Request Resubmission     | 🛗 Save Su                                                      | bmit Assessment Cancel                                            |  |
| CLDE9999 CLDE Portfolio                                                                                                    |                                                                                                    |                          | Submitted Jun                                                  | Awaiting Assessment<br>e 5, 2015 10:10:13 AM CDT                  |  |
| CLDE Culminating Experience (Summer 2015)                                                                                                    | <b>↓</b>                                                                                                    |                          | Grade                                                          | A                                                                 |  |
| CLDE Culminating Experience (                                                                                                    | (Summer 2015)                                                                                                    | by Student Demo          | Comment                                                        |                                                                   |  |
| + Add Comment<br>Video Reflection                                                                                                    | Pa                                                                                                    | Be List Video Reflection | Attachments                                                    | 5. Click on "Expand<br>Rubrics" to use the<br>rubric to grade the |  |
| Video Reflection<br>Add Comment<br>Upload your 3-5 minute video in which you succinctly exp<br>CLDE program. Go to file attachments at the bottom of thi<br>upload new file. Remember that there are how to videos t<br>the SEHD assessment website at: <u>https://sehd.ucdenver.ec</u> | press what you have learned in the<br>is section and click on edit and choose<br>to help you with your CLDE portfolio on<br><u>du/assessment/</u> | Artifacts (              | Attach<br>Expand Rubrics<br>• OFFICIAL CLD<br>Porftolio Rubric | E Culminating                                                     |  |

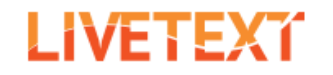

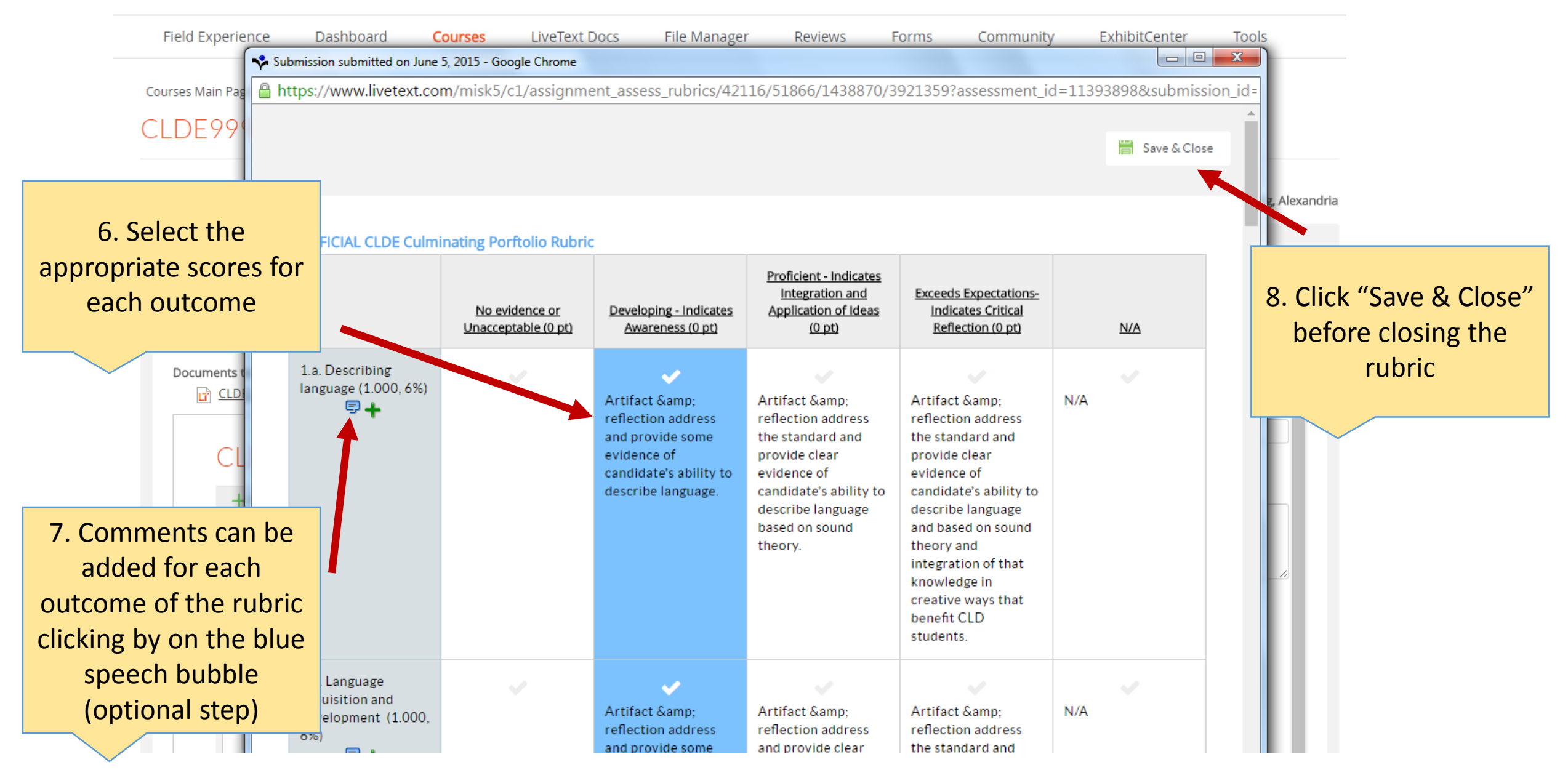

### CLDE9999 CLDE Portfolio

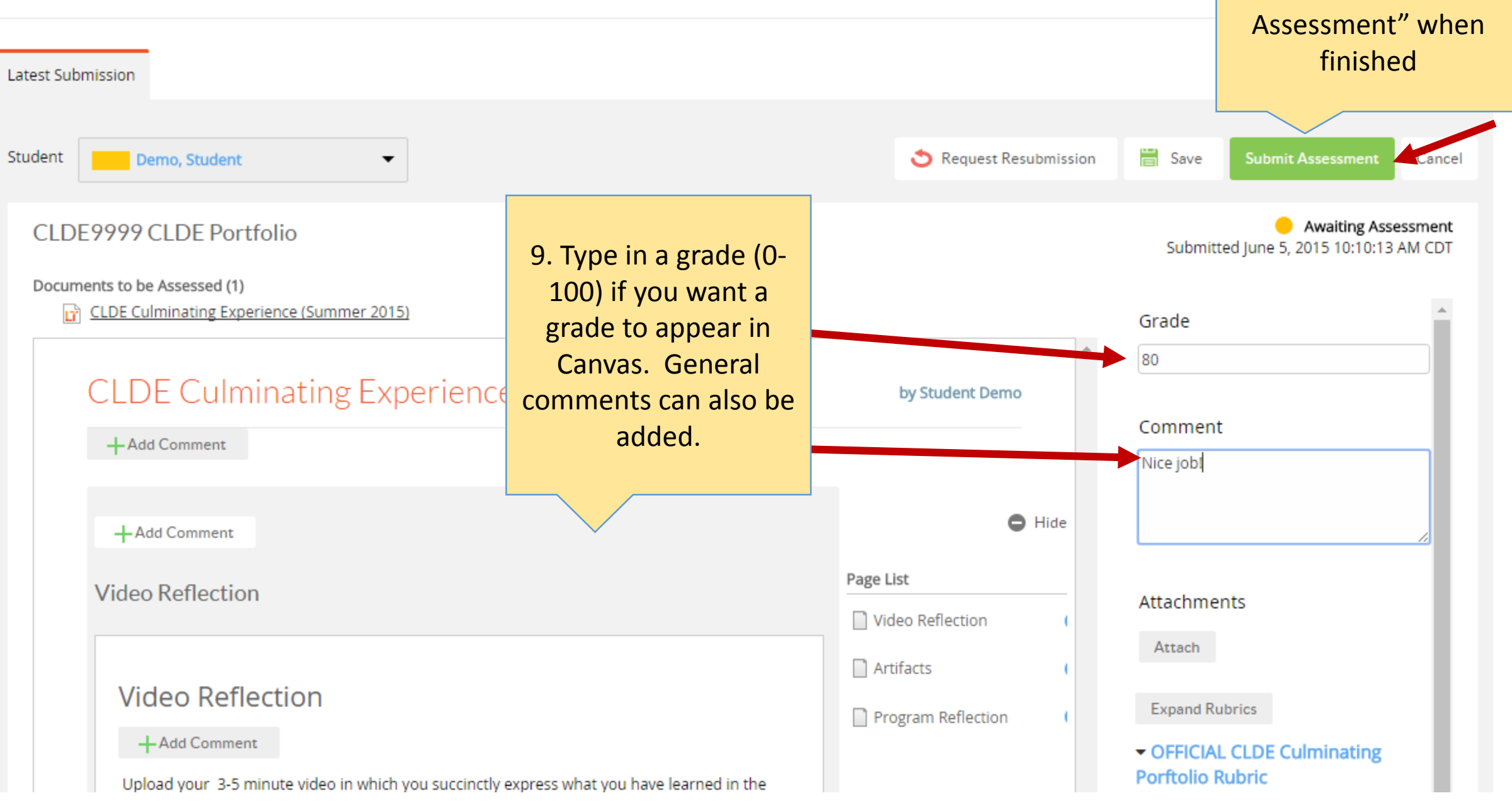

10. Click on "Submit

Courses Main Page > LT101 - 1 > LT101 - 1 Assignments

## CLDE9999 CLDE Portfolio

| Assignment Details Submissions & Grades         |                     |                                     |                               |             |
|-------------------------------------------------|---------------------|-------------------------------------|-------------------------------|-------------|
| RED = Non-LiveText Member                       |                     |                                     |                               |             |
| Awaiting Submission (2)                         | Awaiting Assessment | 11. The student is now listed under | Completed (1)                 |             |
| Assess                                          |                     | "Completed"                         | All assessments are published |             |
| Name                                            | Name                |                                     | Name                          | Final Grade |
| Doe, John                                       |                     |                                     | Demo. Student                 | 80          |
| Training Account, University of Colorado Denver |                     |                                     |                               |             |